# Лазерный дальномер SNDWAY SW-Q

## Инструкция по эксплуатации

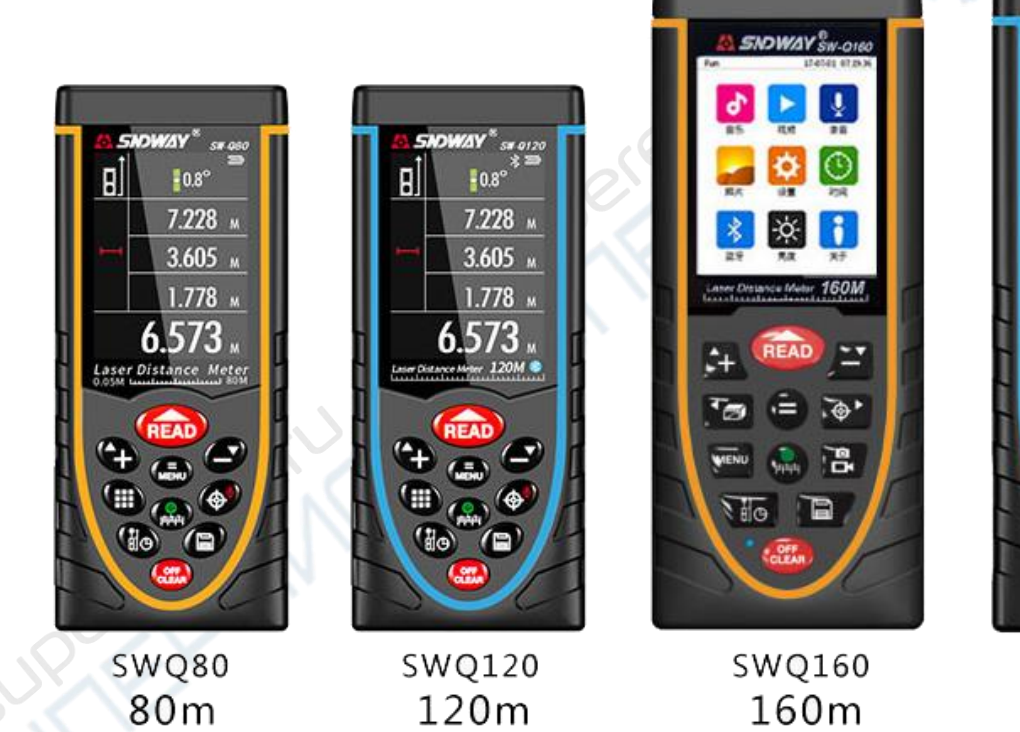

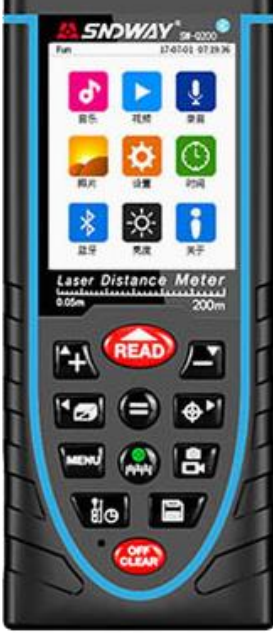

swq200 200m

## Оглавление

| Установка аккумуляторов, дисплей, кнопки                                                                          |
|----------------------------------------------------------------------------------------------------|
| Замена аккумуляторовЗ                                                                                             |
| Дисплей                                                                                                    |
| Кнопки                                                                                                    |
| Включение устройства, основные настройки, функция речевого оповещения 5                                           |
| Единичное измерение, непрерывное измерение, измерений площадей, объемов, измерения с помощью теоремы Пифагора     |
| Измерение объемов7                                                                                                |
| Косвенное измерение расстояний по теореме Пифагора                                                                |
| Функция электронного пузырькового уровня, вспомогательные измерения, измерение задержки, разметка, измерение угла |
| Многоцелевая функция электронного пузырькового уровня                                                             |
| Подключение к ПК                                                                                                  |
| Superent Market                                                                                                   |

## Установка аккумуляторов, дисплей, кнопки

• Замена аккумуляторов

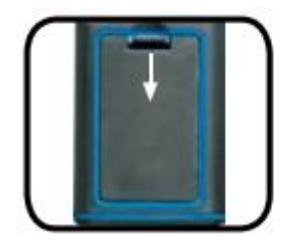

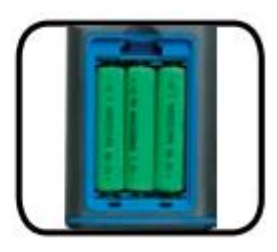

• Откройте заднюю панель блока аккумуляторов. Установите новые аккумуляторы, соблюдая полярность, закройте крышку.

• Рекомендуемые аккумуляторы: 1.2 V, 1000 mAh, AAA, никель-металл гидридные.

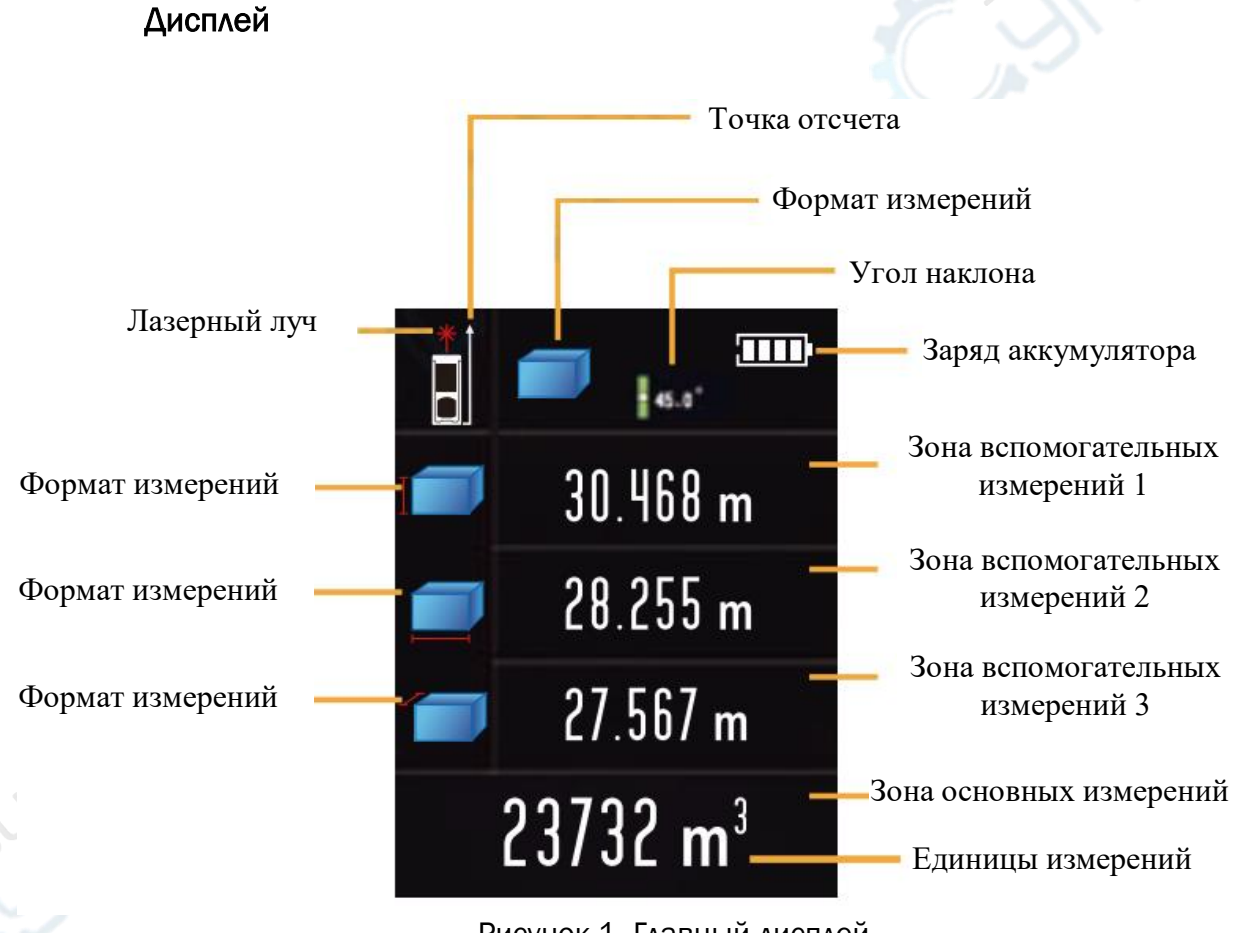

Рисунок 1. Главный дисплей

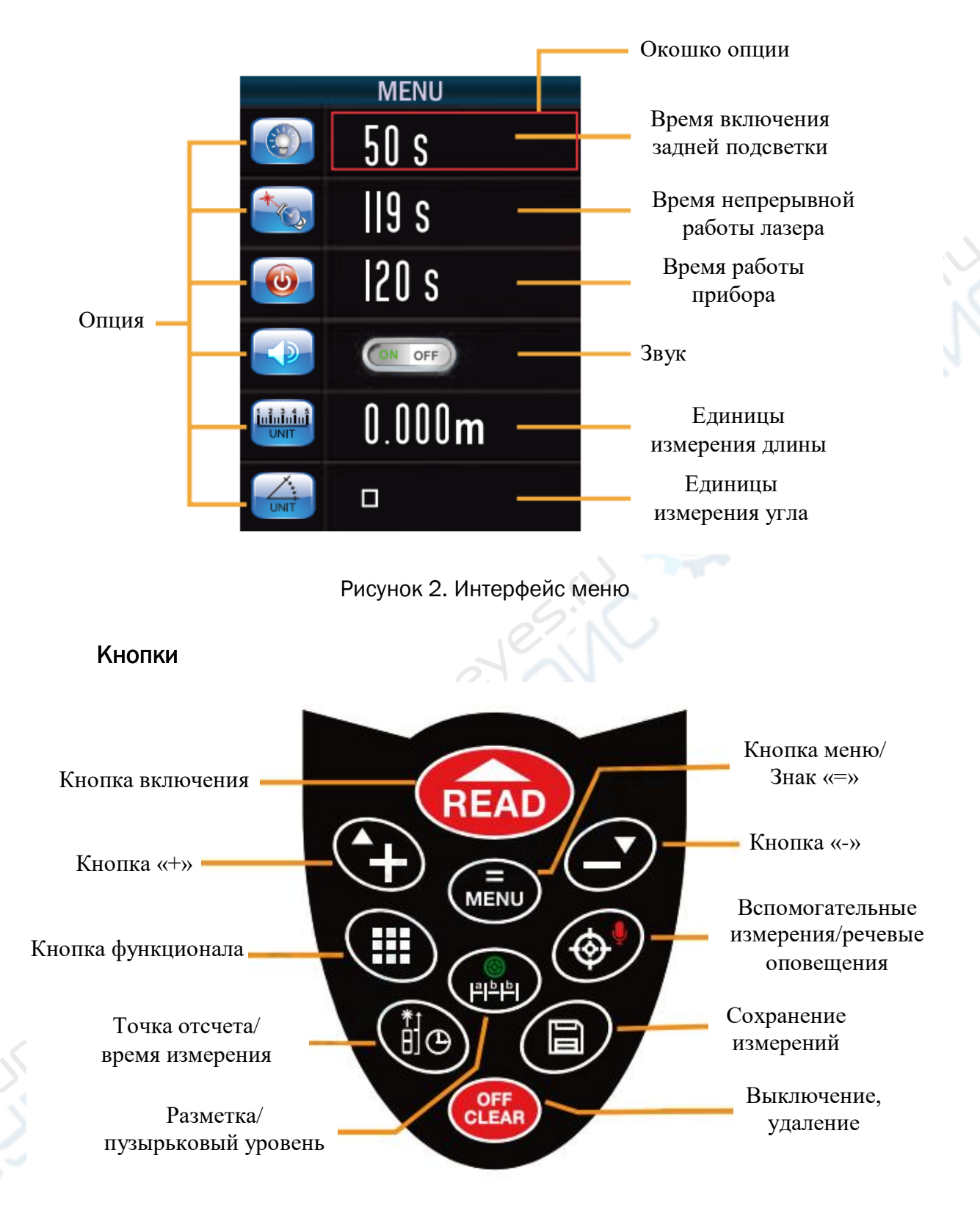

Рисунок З. Раскладка кнопок

Включение устройства, основные настройки, функция речевого оповещения

## • Включение и выключение устройства

Чтобы включить устройство, нажмите кнопку . Одновременно включится лазерный луч, прибор войдет в режим измерений.

Чтобы выключить устройство, удерживайте кнопку течение 150 секунд не совершать никаких действий с кнопками, прибор отключится самостоятельно (время отключения 150 секунд по умолчанию, пользователь может установить другое время в настройках, используя кнопку Menu).

## • Настройка единиц измерения

При коротком нажатии кнопки 😡 появится меню настроек (см. рисунок 2). С

помощью кнопок 🔁 🕑 выберите иконку 📖. Снова нажмите кнопку 🔊, красное окошко настройки станет зеленым. Выберите текущие единицы измерения, используя те же кнопки 🕶 🚱. Единицы измерения по умолчанию 0.000 m, в данном устройстве предусмотрено 6 различных вариантов единиц измерения, показанных в таблице ниже.

|   | Расстояние | Площадь              | Объем                |
|---|------------|----------------------|----------------------|
| 1 | 0.000 m    | 0.000 m <sup>2</sup> | 0.000 m <sup>3</sup> |
| 2 | 0.00 m     | 0.00 m <sup>2</sup>  | 0.00 m <sup>3</sup>  |
| 3 | 0.000 ft   | 0.00 ft <sup>2</sup> | 0.00 ft <sup>3</sup> |
| 4 | 0.0 in     | 0.00 ft <sup>2</sup> | 0.00 ft <sup>3</sup> |
| 5 | 0 1/16 in  | 0.00 ft <sup>2</sup> | 0.00 ft <sup>3</sup> |
| 6 | 0'00'1/16  | 0.00 ft <sup>2</sup> | 0.00 ft <sup>3</sup> |

## • Включение и выключение речевого оповещения

Данное устройство предусматривает функцию речевого оповещения и озвучивания функций. Пользователь может работать с прибором, слушая оповещения.

Речевое оповещение по умолчанию включено. Чтобы отключить функцию речевого

оповещения, удерживайте кнопку 💇 до тех пор, пока не появится надпись «Речевые

оповещения отключены». Если снова зажать кнопку 🧼, появится надпись «Речевые оповещения включены».

## • Настройка точки отсчета

В устройстве предусмотрено четыре точки отсчета. Установленная по умолчанию точка отсчета находится на заднем крае прибора. Пользователь может самостоятельно

выбрать точку отсчета с помощью кнопки 🥄

1) В настройках по умолчанию нажмите кнопку Фодин раз. Точка отсчета с заднего края прибора переключится на конец выдвижного штифта.

2) В настройках по умолчанию нажмите кнопку 🕮 два раза. Точка отсчета с заднего края прибора переключится на передний край прибора.

3) В настройках по умолчанию нажмите кнопку заднего края прибора переключится в центр прибора и будет располагаться на специальном отверстии.

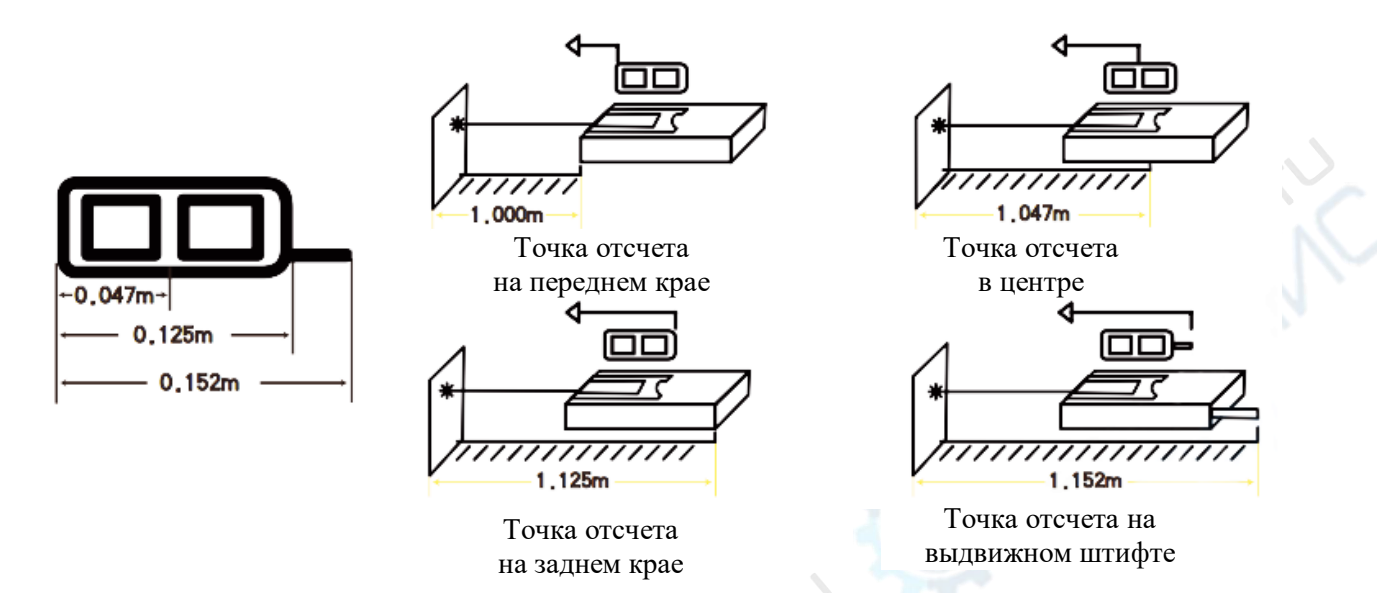

Единичное измерение, непрерывное измерение, измерений площадей, объемов, измерения с помощью теоремы Пифагора

#### • Единичное измерение

Порядок единичного измерения:

1) В ждущем режиме нажмите кнопку 🕬, чтобы включить лазерный луч.

2) Зафиксируйте указку на точке измерения, нажмите кнопку 🐽 . Прибор произведет единичное измерение расстояния. Результаты измерения отобразятся в зоне основных показаний.

В зоне вспомогательных измерений будут отображаться три последних сохраненных измерения. Чтобы стереть их, нажмите кнопку

#### • Непрерывное измерение (трекинг)

Данный режим предназначен для удобного поиска необходимой точки измерения без частого нажатия кнопки.

Порядок непрерывного измерения:

1) В ждущем режиме зажмите кнопку **READ**, прибор перейдет в режим непрерывного измерения. В зоне вспомогательных измерений отобразятся максимальное и минимальное значение расстояния, в зоне основных показаний отобразится текущее значение расстояния.

2) При коротком нажатии кнопки с или кнопки прибор выйдет из режима непрерывного измерения.

• Измерение площадей

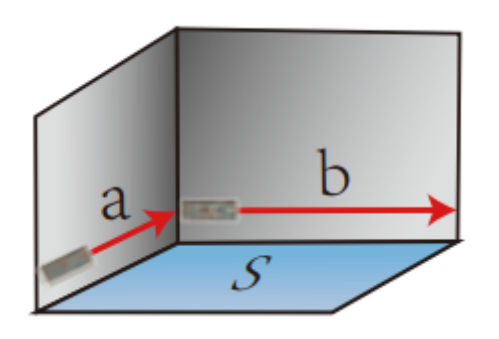

S = a\*b

Порядок измерения

При единичном нажатии кнопки 🖤 на экране отобразится иконка Измерение площади проводится в следующем порядке:

при первом нажатии кнопки производится измерение длины прямоугольника;

при втором нажатии кнопки производится измерение ширины прямоугольника.

По окончании измерения прибор автоматически рассчитает площадь. Если

площадь была измерена ошибочно, нажмите на кнопку 🕮, чтобы стереть полученный результат, и проведите измерение площади снова. По окончании измерений зажмите

кнопку 🗊 , чтобы сохранить результат измерения в памяти прибора и иметь возможность обратиться к нему в любое время.

• Измерение объемов

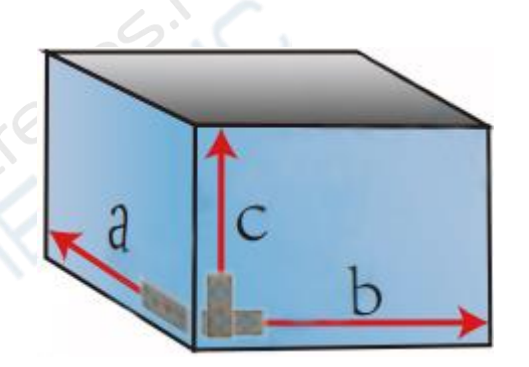

V = a\*b\*c

Порядок измерения

При двойном нажатии кнопки 🖤 на экране отобразится иконка Измерение объема проводится в следующем порядке:

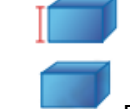

при первом нажатии кнопки 🕬 производится измерение высоты.

при втором нажатии кнопки 🗰 производится измерение длины.

при третьем нажатии кнопки производится измерение ширины. В процессе измерения пользователю не обязательно соблюдать порядок измерения высоты, длины и ширины. После трех измерений прибор автоматически произведет расчет объема. Если объем был измерен ошибочно, нажмите на кнопку чтобы стереть полученный результат, и снова проведите измерение объема. По окончании

измерений зажмите кнопку 💷, чтобы сохранить результат измерения в памяти прибора и иметь возможность обратиться к нему в любое время.

## • Косвенное измерение расстояний по теореме Пифагора

В данном приборе предусмотрено шесть способов измерения методом треугольника:

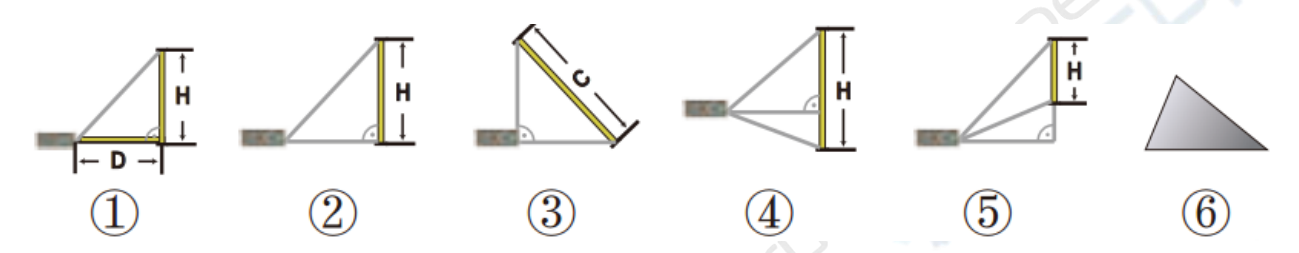

Методы разделяются по назначению:

(1) измерение гипотенузы и угла наклона для определения катетов прямоугольного треугольника;

2 измерение гипотенузы и основания для определения бокового катета прямоугольного треугольника;

(3) измерение двух катетов для определения гипотенузы прямоугольного треугольника;

(4) измерение двух сторон и высоты треугольника для определения основания;

(5) измерение гипотенузы, вспомогательной линии и основания для косвенного определения отрезка бокового катета;

(6) измерение трех сторон неравностороннего треугольника для определения площади.

Пользователь может выбрать один из шести методов косвенного измерения, наиболее подходящий для текущих условий окружающей среды. Выбор метода производится с помощью кнопки .

Помните, что при использовании методов косвенного измерения необходимо строго соблюдать порядок измерения!

1. Измерение гипотенузы и угла наклона для определения катетов =-

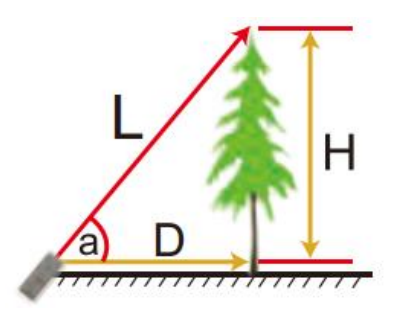

 $D = L * \cos a$  $H = L * \sin a$ 

Порядок измерения:

При тройном нажатии кнопки 🕮 на дисплее отобразится иконка 🖛

С помощью двух нажатий кнопки 🕬 измерьте гипотенузу и угол наклона прямоугольного треугольника.

На основании измерений гипотенузы и угла наклона прибор автоматически рассчитает высоту Н и горизонтальное расстояние D.

## 2. Определение бокового катета прямоугольного треугольника \_\_\_\_

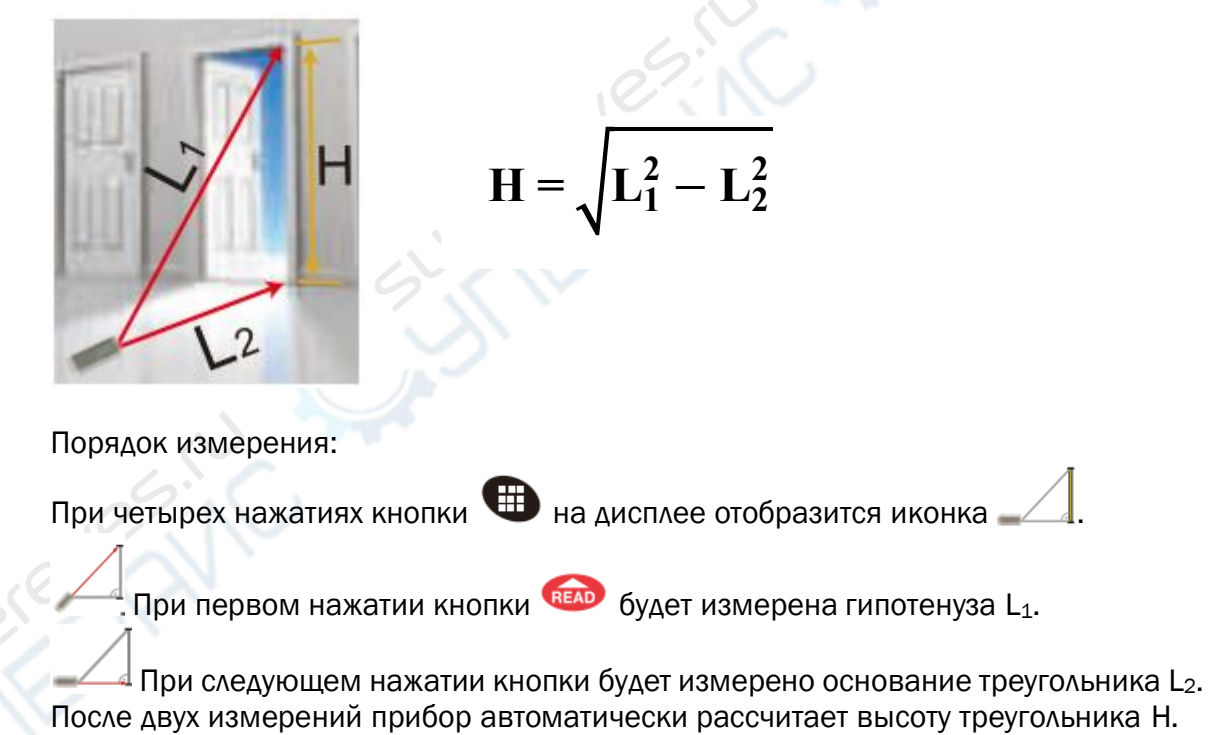

3. Определение гипотенузы прямоугольного треугольника

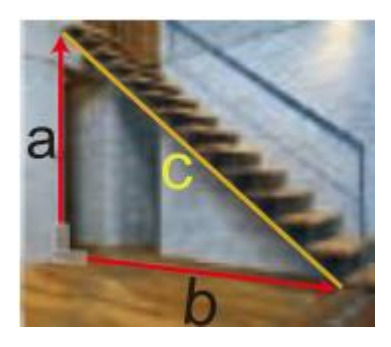

$$C = \sqrt{a^2 + b^2}$$

Порядок измерения:

При пяти нажатиях кнопки 🕮 на дисплее отобразится иконка 🛴.

🖕 При первом нажатии кнопки 🚥 будет измерен боковой катет а.

При следующем нажатии кнопки будет измерено основание треугольника *b*. После двух измерений прибор автоматически рассчитает гипотенузу с.

4. Определение основания треугольника

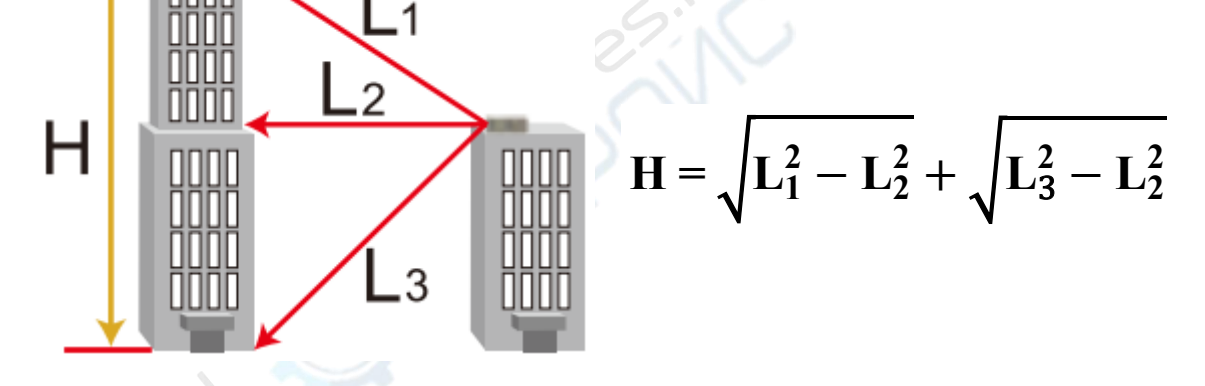

Порядок измерения:

При шести нажатиях кнопки 🕮 на дисплее отобразится иконка 🥣

При первом нажатии кнопки бодет измерена первая сторона треугольника L<sub>1</sub>.

При следующем нажатии кнопки бодет измерена высота треугольника L<sub>2</sub>.

При третьем нажатии кнопки будет измерена вторая сторона треугольника L<sub>3</sub>.

После трех измерений прибор автоматически рассчитает основание треугольника Н.

5. Определение отрезка (вспомогательной линии) на боковом катете

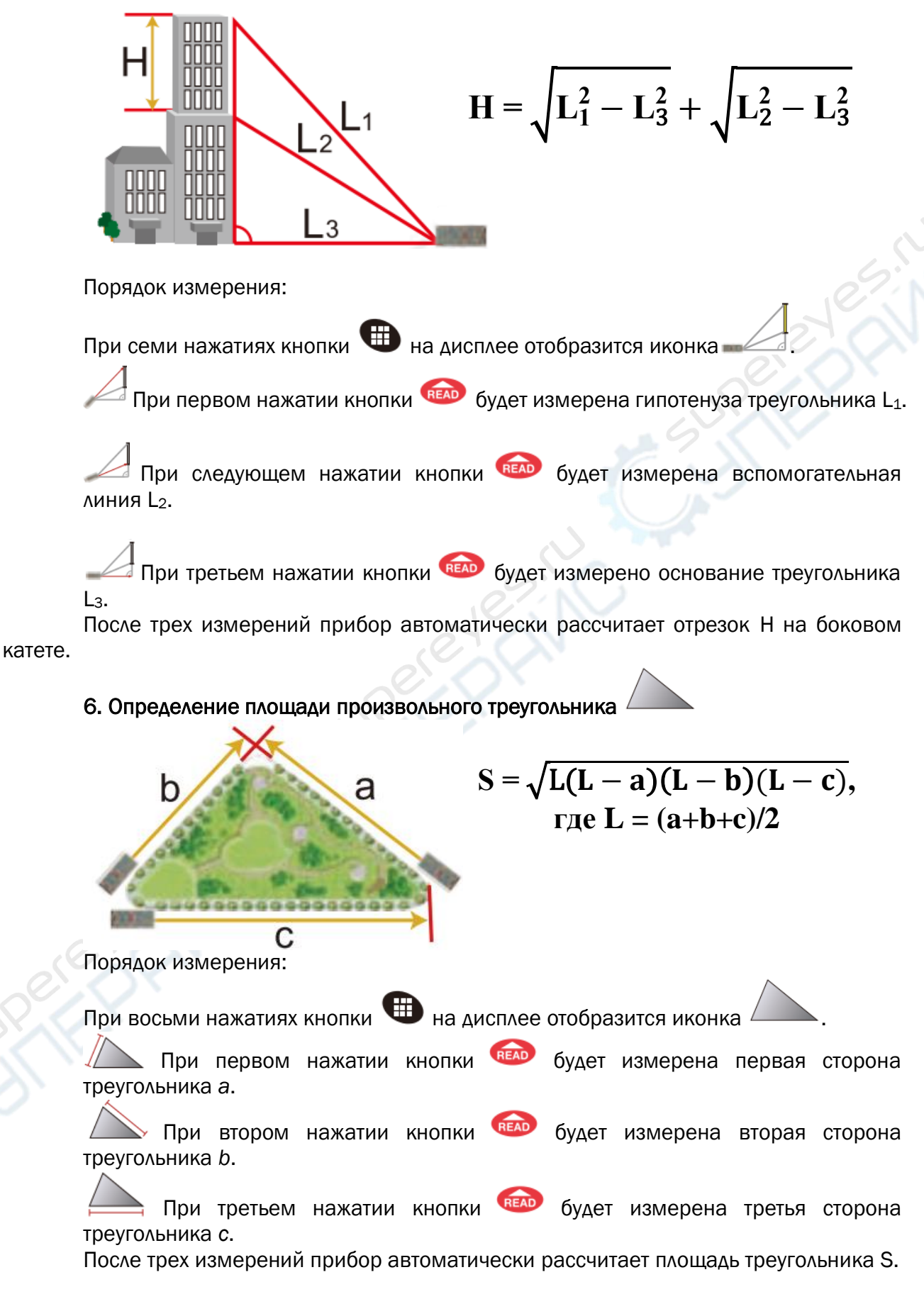

Примечание: если в процессе косвенных измерений на дисплее возникла надпись ERR 5, это означает, что был нарушен порядок измерений сторон треугольника. Например,

если выбранная в качестве гипотенузы сторона треугольника оказалась меньше катета, на дисплее появится сообщение об ошибке ERR 5. В этом случае необходимо провести измерение заново.

Если на дисплее снова появится сообщение об ошибке, нажмите кнопку сотрите последние результаты и повторите измерение. По окончании измерений зажмите кнопку (), чтобы сохранить результат измерения в памяти прибора и иметь возможность обратиться к нему в любое время.

Функция электронного пузырькового уровня, вспомогательные измерения, измерение задержки, разметка, измерение угла наклона

## • Многоцелевая функция электронного пузырькового уровня

Функция электронного пузырькового уровня имитирует работу реального ватерпаса. Предназначена для измерения угла наклона между горизонтальным и вертикальным уровнями.

При коротком нажатии кнопки 🖤 на дисплее появится изображение:

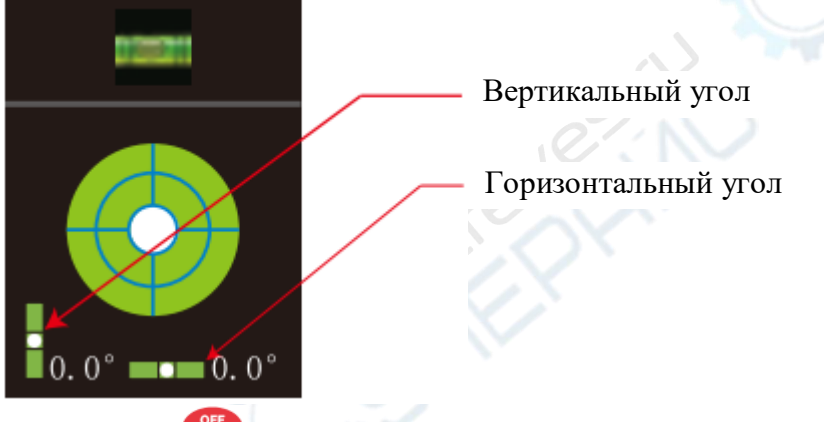

При нажатии 🥮 функция электронного пузырькового уровня отключается.

## Вспомогательная камера для измерений

При ярком солнечном свете использование лазера для измерения становится затруднительным. В этом случае пользователь может проводить измерения при помощи вспомогательной камеры, в следующем порядке:

1. Включите вспомогательные измерения: в ждущем режиме нажмите кнопку 🧐

2. Измерение расстояний: зафиксируйте прицел в центре дисплея на точке измерения, проведите единичное измерение (см. пункт «Единичное измерение»). Результаты измерений отобразятся в нижней части дисплея.

3. Выйдите из режима вспомогательных измерений: один раз нажмите кнопку 🥙

или 🥮 . Если имеются результаты измерений, необходимо нажать кнопку 🎯 дважды.

4. В режимах измерения площади/объема/по теореме Пифагора сперва включите

лазер, затем нажмите кнопку 🞯 и войдите в режим вспомогательных измерений. Для

выхода из режима снова нажмите кнопку 🖤, данные измерений будут отображаться в верхней части дисплея.

5. В режиме вспомогательных измерений включите функцию непрерывного измерения: зажмите кнопку 600, дождитесь, когда включится функция непрерывного

измерения. С помощью прицела определите и сфокусируйтесь на точке измерения.

Нажмите кнопку 🖚 для завершения непрерывного измерения. В нижней части дисплея будет отображаться расстояние до конечной точки.

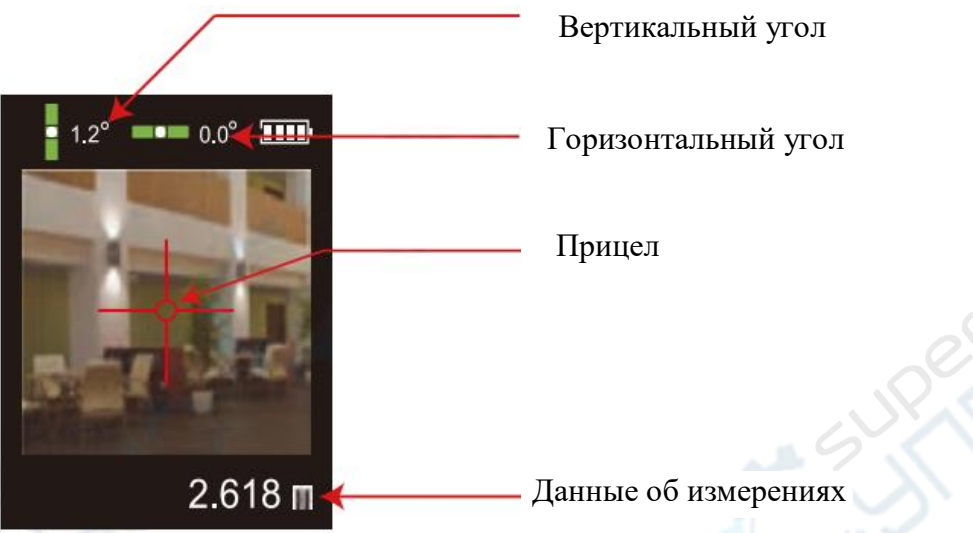

## Измерение задержки

С помощью данной функции пользователь может регулировать величину задержки

сигнала при разных условиях окружающей среды. После длительного нажатия кнопки текущее время задержки будет отображаться в верхней части дисплея (единицы измерения s). С помощью кнопок можно регулировать величину задержки: максимум 60 s, минимум 5 s. Установленное значение задержки зафиксируется после нажатия кнопки и включения лазера. Если лазер уже включен, для фиксации величины задержки зажмите кнопку

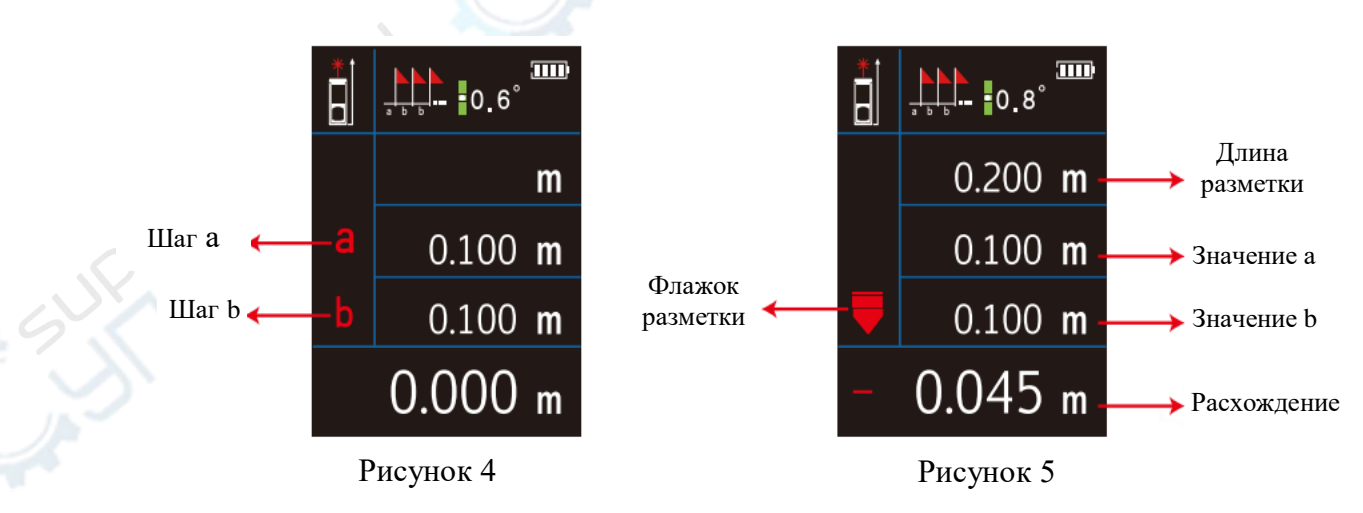

• Функция разметки

Прибор предлагает функцию разметки, с помощью которой пользователь может создавать предварительную разметку с заданными шагами.

1. Войдите в режим разметки: зажмите кнопку **ч**, пока не появится рабочий дисплей (см. рисунок 4).

2. Задание точек разметки:

расхождение = Dist - 3.000 m = -0.100 m.

2) Если текущее измеренное расстояние Dist = 3.1 m, то

длина разметки = а +1\*b = 3.000 m,

расхождение = Dist - 3.000 m = 0.100 m.

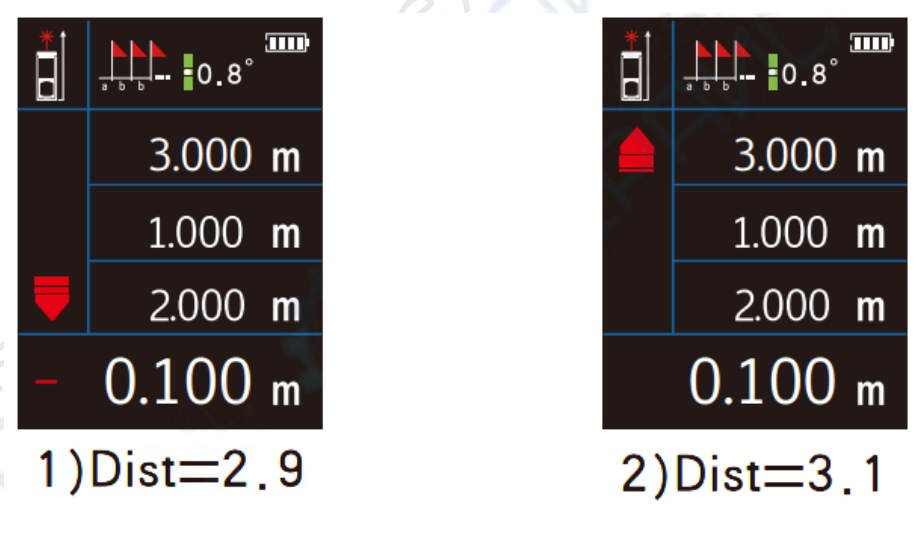

## • Измерение угла наклона

В верхней части дисплея отображается текущее значение угла наклона, диапазон измерения угла: от -90.0° до 90.0°. Доступны два типа единиц измерений угла на выбор: градусы ° и проценты %.

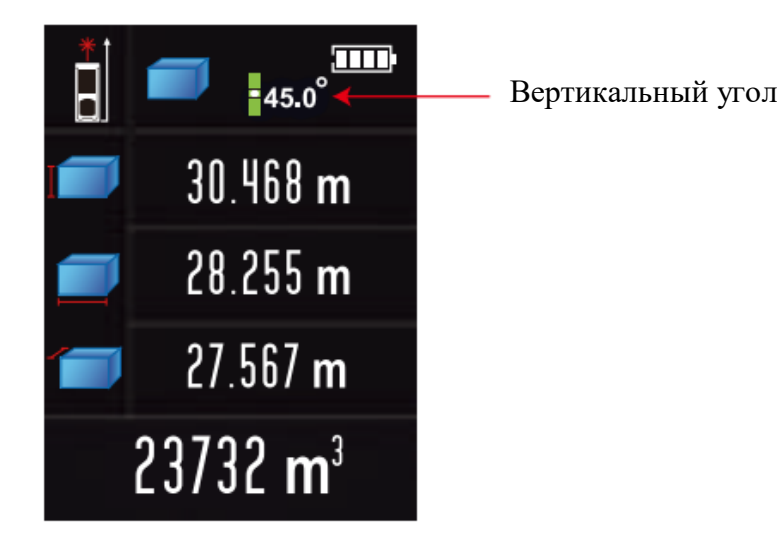

## Подключение к ПК

В приборе предусмотрена функция подключения к ПК через USB. На ПК должны быть установлены ОС Windows и приложение LDM Studio, с помощью которого удобно контролировать процесс измерения и сохранять данные об измерениях в формате, поддерживаемом для отображения в Microsoft Excel. Интерфейс приложения показан на рисунке 6.

|                       | Roots MCCE         | I Court | DISTR        | DIST2  | pen | FESIAT        |
|-----------------------|--------------------|---------|--------------|--------|-----|---------------|
| A SHOWAY IN OLD       | H                  | _       | -            | -      | -   |               |
| i i⊷ "                |                    |         |              |        |     |               |
| 0.000 m               |                    |         |              |        |     |               |
| 0.000 m               |                    |         |              |        |     |               |
| 0.000 m               |                    |         |              |        |     |               |
| 0.010                 |                    |         |              |        |     |               |
| 0.000 m               |                    |         |              |        |     |               |
| Laser Distance Meter  |                    |         |              |        |     |               |
| Editor Distance Meter |                    |         |              |        |     |               |
| Enter Darance Meter   |                    |         |              |        |     |               |
|                       | - R                | e       | K            | 1      |     |               |
|                       | P                  | e le    | X            | 2      |     | н             |
|                       | Prest              | - F     | 9898         | )<br>] |     | 11<br>26.1111 |
|                       | ee Pead<br>ee Char | E X     | 9898<br>9898 | 1      |     | 7.111         |

Рисунок 6

Для работы с приложением используется открытый протокол USB HID, позволяющий пользователю дальнейшие совершенствование и использование прибора. Полное пользовательское соглашение представлено на компакт-диске с приложением. Документ: SW-Q120USBHID 命令列表.docx

Порядок установки и использования приложения

Откройте папку LDMStudio\_setup в корне компакт-диска и запустите файл установки setup.exe. Произведите установку в соответствии с инструкцией «Установка в один клик», написанной в файле readme.docx или readme.pdf.

По завершении установки подключите прибор к ПК посредством USB-кабеля. При открытии приложении возникнет интерфейс, показанный на рисунке 6. Если прибор успешно подключился к ПК, в нижней части интерфейса появится красная надпись «Подключено OK».

Нажмите кнопки 💌 или 🥯 для управления или удаления данных об измерении.

Если в памяти прибора имеются сохраненные данные, вы можете переписать их

на ПК с помощью кнопки 📑 📲 . После перезаписи нажмите кнопку 🗷 📲

чтобы запустить файл в Excel. Для печати данных нажмите кнопку 📖